# インターネット旅行情報士 検定試験 問題例

株式会社 JTB 総合研究所

 参照 Web サイトの URL について
 参照されている Web サイトの URL は、この文書の作成時に 存在が確認されているものです。将来、URL が変更されたり、Web ページ、Web サイト自体が無くなることもあります。

検索問題の正解について
 検索問題における検索結果は、試験期間中に得られたものを正解としています。Web サイトは刻々と変化する可能性があり、再度検索してみた場合、結果が違うこともありえます。

<u>株式会社 JTB 総合研究所</u> Copyright© 2017 Japan Tourism Marketing Co.

#### インターネット旅行情報士 検定試験

### 2 級問題 問題例

### 【基礎知識問題】

以下の文章は、インターネットの仕組みに関して述べたものである。それぞれの( 例1 )内に入る適 切な語句を語群から選びなさい。 【語群】 リンク(ハイパーリンク) a. b. http c. URL d. HTML f. WWW g. ホームページ h. ゲートウェイ e. IP (1) Web ページを作成するために使われる言語が、( )である。これにより、文字だけではなく、画像 や音声なども組み込むことができる。 )と呼んで (2) Internet Explorer では、起動時に最初に表示されるように設定したページのことも( いるが、本来その言葉はひとつの Web サイトの第一ページ(トップページ)を指すものである。 (3) Web ページ上で、マウスカーソルが通常の矢印から「手の形」に変わるところがある。そこをクリックす ると別の情報へジャンプするのは、2つの情報が()で結ばれているからである。 (4) 特定の情報が、インターネット上のどこにあるかを示すものを( )と呼ぶ。「アドレス」と通称されて いるが、正確には情報の所在場所と接続方法を表したものである。 (1) 【正解】 d (HTML) 【解説】 HTML は、ハイパーテキスト・マークアップ・ランゲッジ(Hyper Text Markup Language)の略。Web ページを作るための記述言語。文字だけではなく、画像や後述 のリンク機能なども含む複合的なページを作ることができる。 (2)【正解】 g(ホームページ) 【解説】 日本ではWebサイトの全体を「ホームページ」と呼ぶ人が多いが、本来は複数のページ から成る Web サイトの最初のページ(トップページ)だけを指すもの。他のページには 【ホーム(Home)】というリンク文字が設けられていて、それをクリックすると「ホームペー ジ(Homepage) = 本拠となるページ」に戻るようになっている。 (3)【正解】 a (リンク) 【解説】 Web サイトの文字列、アイコン、写真など、マウスカーソルの矢印を近づけると手の形に 変わるところにはジャンプ先情報が埋め込まれている。そこをクリックすると関連する別 の場所に移動する。このように、2つの情報を結びつけ、簡単に移動できる仕組みを「ハ イパーリンク(hyperlink)」、略して「リンク(link)」と呼ぶ。 (4) **【正解】** c(URL) 【解説】 URL(ユーアールエル)は、Uniform Resource Locator(情報資源位置統一表示)の 略。URLには何種類かあるが、最も一般的に知られているのが、WebサイトのURL。こ れはいわば「情報ページアドレス」であり、頭のhttp://が「接続方式」を、それ以下が「位 置」を表していて、特定の情報データ、つまり Web ページがネット上のどこにあるかを示 している。URLと呼ぶ場合は頭の http:// を抜かしてはいけない。また URL の最後に スラッシュ[/]が付いている場合は、その下の階層に別のページがあることを示している ので、これも抜かしてはいけない。

**例2** (1)、(2)は、URLやメールアドレスによく使われる記号である。その記号の名称を、語群から選びなさい。(3)、(4)は、それぞれの名称に該当する記号を、半角文字で解答欄に入力しなさい。

【語群】

a. コロン
b. スラッシュ
c. ティルダ(チルダ)
d. ハイフン
e. アットサイン
(1) [/]
(2) [<sup>~</sup>]
(3) ハイフン
(4) アンダースコア(アンダーマーク)

【正解】 b (スラッシュ)
 【正解】 c (ティルダ)

- (3) 【正解】[-]
- (4) 【正解】 [\_]

## 【検索問題】

例3 『Yahoo! JAPAN』の地図検索を使って、2016年4月にオープンした「京都鉄道博物館」の地図を表示させなさい。

続いて【ルート探索】タブを開き、続いて【徒歩】マークをクリックしてから、下の方に表示されているリンク文 字〈<u>最寄り駅から地図中心までの経路を表示</u>〉をクリックしなさい。この手順で求めた徒歩ルートの距離を<u>記</u> 載されている通りに入力しなさい。解答欄にあらかじめ書いてある「km」は入力しないこと。

【解答欄】□ km

#### 【正解】 1.13 (km)

【解説】 Yahoo!JAPAN の地図ページの入力欄に、対象のスポット「京都鉄道博物館」を入力して【検 索】をクリック→検索されたスポットを中心とする地図が表示される。同じページの左上方の【ル ート検索】タブを開け、【徒歩マーク】をクリックしてから、【探索】ボタンより少し下にある《最寄り 駅から地図中心までの経路を表示》という青いリンク文字をクリック→駅から地図(スポット)の中 心からの徒歩ルートが図示され、左側の欄に経路、距離、時間が表示される。

**例4** 『カナダ観光局』の日本語サイト[<u>http://jp-keepexploring.canada.travel/</u>]にアクセスしなさい。このサイトに含まれる「"ロック"スター」の情報ページを検索し、「"ロック"スター」に会える国立公園の名称を、 <u>全角カタカナで</u>解答欄に入力しなさい。解答欄にあらかじめ書いてある「国立公園」は記入しないこと。

【解答欄】 🗆 国立公園

【正解】 ミグアシャ

【解説】 『カナダ観光局』の日本語サイトで、指定された情報へ至る道順はいくつかあるだろうが、最速 の検索はこのサイトに設けられている【サイト内検索】機能を使うことだろう。【サイト内検索】は 【全文検索】とも呼ばれるが、開いているページだけではなく、そのサイト内の全データに対して 検索をかけられる機能である。

このサイトの場合は、トップページ右上に設けられている【検索】欄がその入り口。ここにキーワードを入力し、海外サイトによくある【虫メガネマーク】をクリック(または Enter キーをクリック)すると、合致する情報ページのサマリーが表示され、それぞれの見出し行をクリックすることで求める情報のページへ入ることができる。

**例5** 三菱東京 UFJ 銀行の「外国為替相場」のページ[<u>http://www.bk.mufg.jp/ippan/gaitame/</u>] では、リアルタイムの為替レートのほかに、過去の外国為替相場も検索できる。 現在と2年前の出張の折のレートを比較してみたい。では【過去の外国為替相場一覧表】ページに入り、 2015年5月11日の米ドルのTTB円相場を調べて、検索結果に<u>記載されている通りに</u>入力しなさい。

- 【正解】 118.73
- 【解説】 このサイトにアクセスしたことのある人、リアルタイムの為替レートを参照した人は少なくないと思 うが、今回取り上げた過去データも、現在の比較などで利用してみよう。 トップページの【過去の外国為替相場一覧表】をクリック→移動したページの【1990 年以降前月 までの為替相場を検索する】欄で年月日、通貨を選択し【検索】ボタンをクリック→該当日の為 替相場が示されるので、TTB(外貨を円に交換するときのレート)の円相場が分かる。